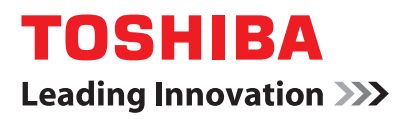

# パワーコンディショナ複数台設置時の接続・設定方法

1台の計測ユニットまたはコミュニケーションユニットに、複数のパワーコンディショナを接続する場合は、以下に示す手順どおりに、接続・設定をすべて完了してください。

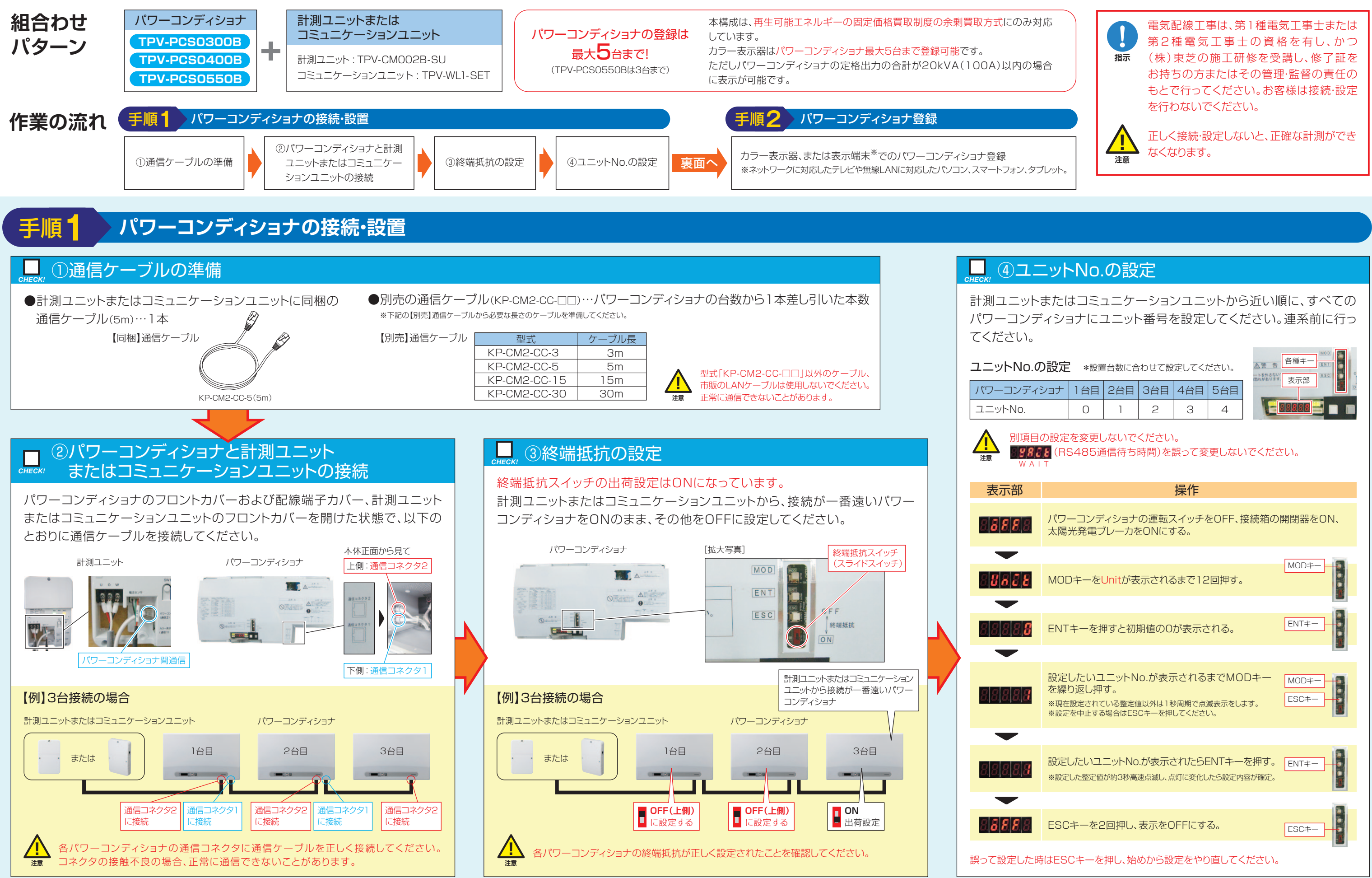

## 施工店様用

| ナ | 1台目 | 2台目 | 3台目 | 4台目 | 5台目 |
|---|-----|-----|-----|-----|-----|
|   | 0   | 1   | 2   | З   | 4   |

| ▲警告                  | 各種キー |  |
|----------------------|------|--|
| ートを外さない。<br>恐れがあります。 | 表示部  |  |
| E                    | 8888 |  |

| 操作                                                                                               |         |
|--------------------------------------------------------------------------------------------------|---------|
| ワーコンディショナの運転スイッチをOFF、接続箱の <br>陽光発電ブレーカをONにする。                                                    | 開閉器をON、 |
| ODキーをUnitが表示されるまで12回押す。                                                                          | MOD+-   |
| NTキーを押すと初期値のOが表示される。                                                                             | ENT+-   |
| 定したいユニットNo.が表示されるまでMODキー<br>繰り返し押す。<br>現在設定されている整定値以外は1秒周期で点滅表示をします。<br>設定を中止する場合はESCキーを押してください。 | MOD‡-   |
| 定したいユニットNo.が表示されたらENTキーを押す。<br>設定した整定値が約3秒高速点滅し、点灯に変化したら設定内容が確定。                                 | ENT+-   |
| GCキーを2回押し、表示をOFFにする。                                                                             | ESC≠-   |
| SCキーを押し、始めから設定をやり直してください。                                                                        |         |

### カラー表示器 TPV-CM002B

カラー表示器からパワーコンディショナ登録をします。

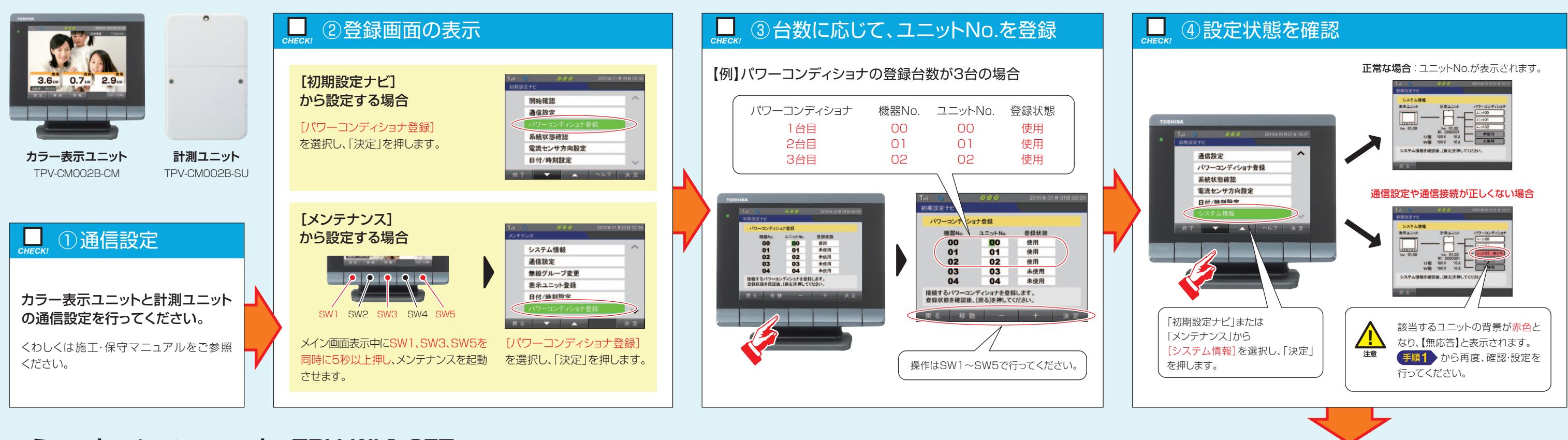

## コミュニケーションユニット TPV-WL1-SET

表示端末\*1\*2からパワーコンディショナ登録をします。 ※1 対応機種はホームページでご確認ください。 東芝 コミュニケーションユニット 検索

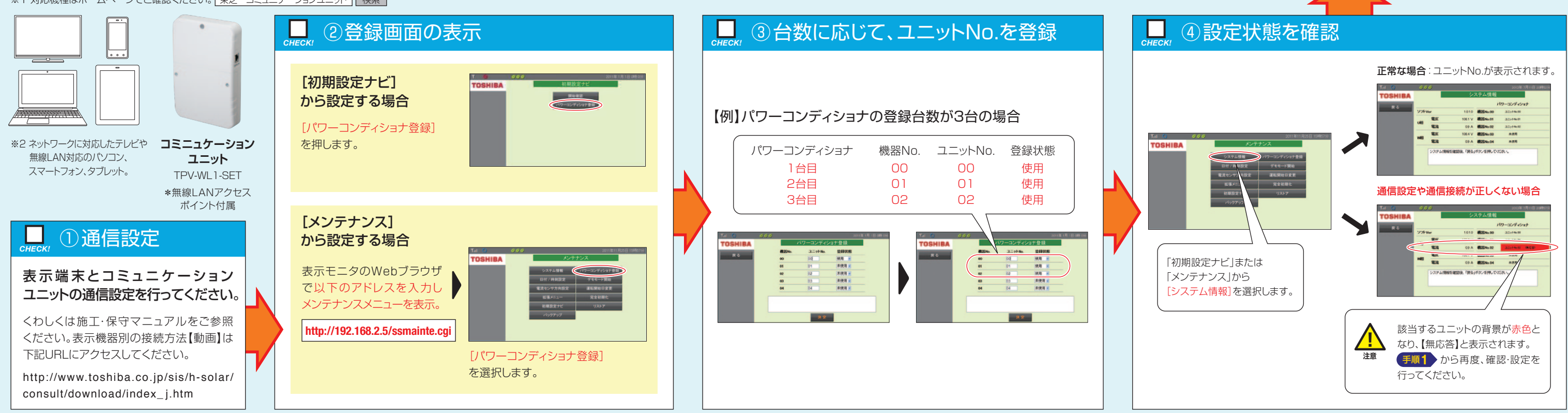

実際の施工にあたっては、必ず「東芝住宅用太陽光発電システム電気工事説明書」「カラー表示器(TPV-CMOO2B)施工・保守マニュアル」 「コミュニケーションユニット(TPV-WL1-SET)施工・保守マニュアル」をご参照ください。

東芝住宅用太陽光発電システムご相談センター (受付時間) 9:00~17:00(祝日、年末年始を除く)

⑤ 設定完]

ナビ画面にて、表示される電力量を確認してください。

販売店様・施工店様他の窓口 03-5352-7623 (通話料:有料)

PVJ-0424